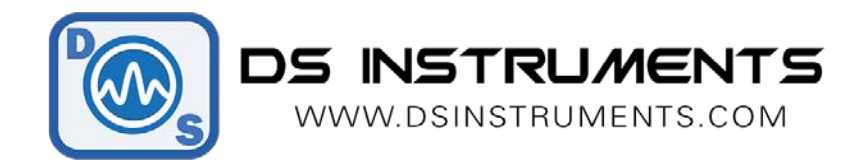

#### **Ethernet Remote Operation Programming Guide V1.2**

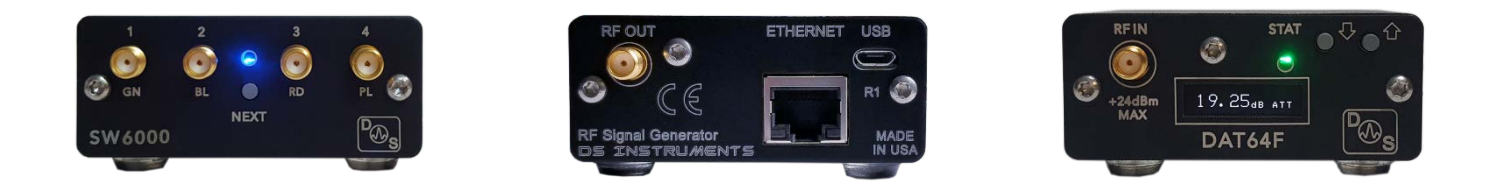

### Remote Automated / Script Control:

Many of our products have optional Ethernet ports and come with free windows control software. These devices can also be controlled from any TCP/IP/Socket capable programming language or environment. We use Visual Studio 2015 and C# for our standard GUI. Telnet programs like "PuTTY" can also be used to connect from your local intranet network.

| 🔀 PuTTY Configuration |                                                                                                    | ? ×                                                                            |
|-----------------------|----------------------------------------------------------------------------------------------------|--------------------------------------------------------------------------------|
| Category:<br>         | Basic options for your PuTTY set<br>Specify the destination you want to connect<br>Host Name (or IP address)<br>192.168.1.31<br>Connection type:<br>Raw  Telnet Rlogin SSH<br>Load, save or delete a stored session<br>Saved Sessions<br>Default Settings<br>Close window on exit:<br>Always Never  Only on close | ssion<br>ct to<br>Port<br>10001<br>10001<br>Coserial<br>Load<br>Save<br>Delete |
| About Help            | Open                                                                                                    | Cancel                                                                         |

DSI 2022 - V1.2 - USA

Our standard remote TCP/IP port is **10001** for making new connections. Our devices use DHCP to acquire an IP address; to determine the address assigned to your RF device, our GUI can be used, the router DHCP lease information page can be used, or you can send a **UDP search packet** to the network broadcast address.

Once connected you can send all of the normal supported commends. Shown here are some common commands for a digital attenuator beginning with the response to "**\*IDN?**":

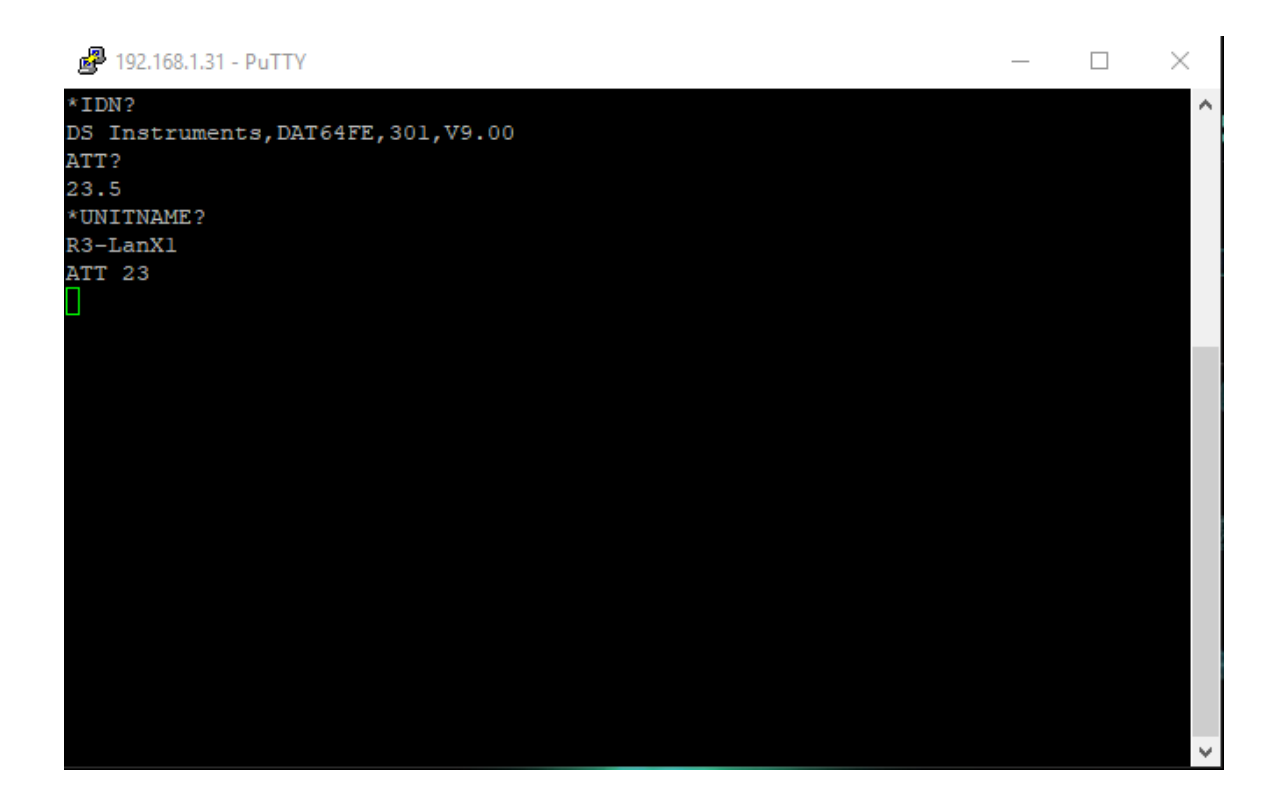

#### DS Instruments Combined Command List:

NOTE: To execute commands faster, the OLED display and the buzzer can be disabled.

| Command    | Example 1    | Example 2        | Description                             |
|------------|--------------|------------------|-----------------------------------------|
| FREQ:CW    | FREQ:CW 2GHZ | FREQ:CW 123.5MHZ | Set signal generator output frequency   |
| FREQ:CW?   |              |                  | Return output frequency                 |
| OUTP:STAT  | OUTP:STAT ON | OUTP:STAT OFF    | Turn RF output on or off                |
| OUTP:STAT? |              |                  | Return RF output state setting          |
| ATT        | ATT 30       | ATT 13.5         | Set value for DAT units                 |
| ATT?       |              |                  | Request current attenuation setting     |
| PHASE      | PHASE 90     | PHASE -30        | Set phase shift in degrees              |
| PHASE?     |              |                  | Return current phase setting            |
| *IDN?      |              |                  | Return the SCPI identification string   |
| *PING?     |              |                  | returns "PONG!" if device is responding |

DSI 2022 - V1.2 - USA

| SYST:ERR?  |               |                  | Returns any pending error codes               |
|------------|---------------|------------------|-----------------------------------------------|
| *RST       |               |                  | Reset unit now                                |
| *DISPLAY   | *DISPLAY OFF  | *DISPLAY ON      | Power on or off the display                   |
| *BUZZER    | *BUZZER ON    | *BUZZER OFF      | Mute the buzzer                               |
| *SAVESTATE |               |                  | Save frequency & attenuation as boot defaults |
| *UNITNAME  | *UNITNAME Bob | *UNITNAME DEV-34 | Set a unique name in flash memory             |
| *UNITNAME? |               |                  | Return this device's name                     |

# Digital Step Attenuator Control Application:

| 🔜 DS Instruments                               |                                                                            | $\times$ |
|------------------------------------------------|----------------------------------------------------------------------------|----------|
| DAT64L                                         | Digital Attenuator Control         192.168.1.31       Connect       Search | ]        |
| USBVolts: 5.36 Help!                           | DAT64FE - SER:301 - FW:9 R3-LanX1 Save Name                                |          |
| Quick dB Setting                               | 30 40 50 60 70 80 90                                                       |          |
| Set Att                                        | enuation<br>(dB)<br>40.00 +                                                |          |
| DS Instruments<br>Found: 192.168.1.31 Open TCP | Apply Connected!                                                           |          |

# Example Code – Address Discovery (C# .NET Framework):

Send a UDP broadcast of the string "00 00 00 F6" in hex to the local subnet, port 30718 (0x77FE). Any DSI device will reply with a "00 00 00 F7" followed by some basic information. The IP address is derived by reading it off the UDP header of the reply packet, usually by using parse code to look for the source IP.

```
private void UDPlan() {
    int GroupPort = 30718;
    string returnData = "none";
    UdpClient udp = new UdpClient();
    string responseAddress = "";
    IPEndPoint groupEP = new IPEndPoint(IPAddress.Broadcast, GroupPort);
    byte[] sendBytes4 = { 0x00, 0x00, 0x00, 0xF6 };// UDP SEARCH PACKET
    udp.Send(sendBytes4, sendBytes4.Length, groupEP);
    IPEndPoint receiveEndPoint = new IPEndPoint(IPAddress.Any, 0);
    int myTimeoutCounter = 0;
    while (udp.Available == 0 && myTimeoutCounter++ < 20) {</pre>
        System.Threading.Thread.Sleep(100);
    }
    if(udp.Available > 0) {
        byte[] receiveBytes = udp.Receive(ref groupEP);
        returnData = BitConverter.ToString(receiveBytes);
        responseAddress = groupEP.Address.ToString();
                                                          // Here is the address
        statusBarAdd("Found: " + responseAddress);
    }
    udp.Close();
}
```

### Example Code – Opening a Connection (C# .NET Framework):

```
TcpClient myGlobalTCPclient = null;
 public void openTcpConnection(string serverIP) {
          myGlobalTCPclient = testTCPconnection(serverIP);
 }
private static bool IsConnectionSuccessful = false;
private static Exception socketexception;
private static ManualResetEvent TimeoutObject = new ManualResetEvent(false);
public static TcpClient testTCPconnection(string serverIP) {
    TimeoutObject.Reset();
    socketexception = null;
    int serverport = 10001; // DATA PORT
    TcpClient tcpclient = new TcpClient();
    tcpclient.BeginConnect(serverIP, serverport, new AsyncCallback(CallBackMethod), tcpclient);
    if(TimeoutObject.WaitOne(2000, false)) {
        if(IsConnectionSuccessful) {
            tcpclient.SendTimeout = 5;
            tcpclient.ReceiveTimeout = 5;
            return tcpclient;
        } else {
            throw socketexception;
        3
    } else {
        tcpclient.Close();
        throw new TimeoutException("TimeOut Exception");
    }
}
```

```
private static void CallBackMethod(IAsyncResult asyncresult) {
    try {
        IsConnectionSuccessful = false;
        TcpClient tcpclient = asyncresult.AsyncState as TcpClient;
        if(tcpclient.Client != null) {
            tcpclient.EndConnect(asyncresult);
            IsConnectionSuccessful = true;
        }
    } catch(Exception ex) {
        IsConnectionSuccessful = false;
        socketexception = ex;
    } finally {
        TimeoutObject.Set();
    }
}
```

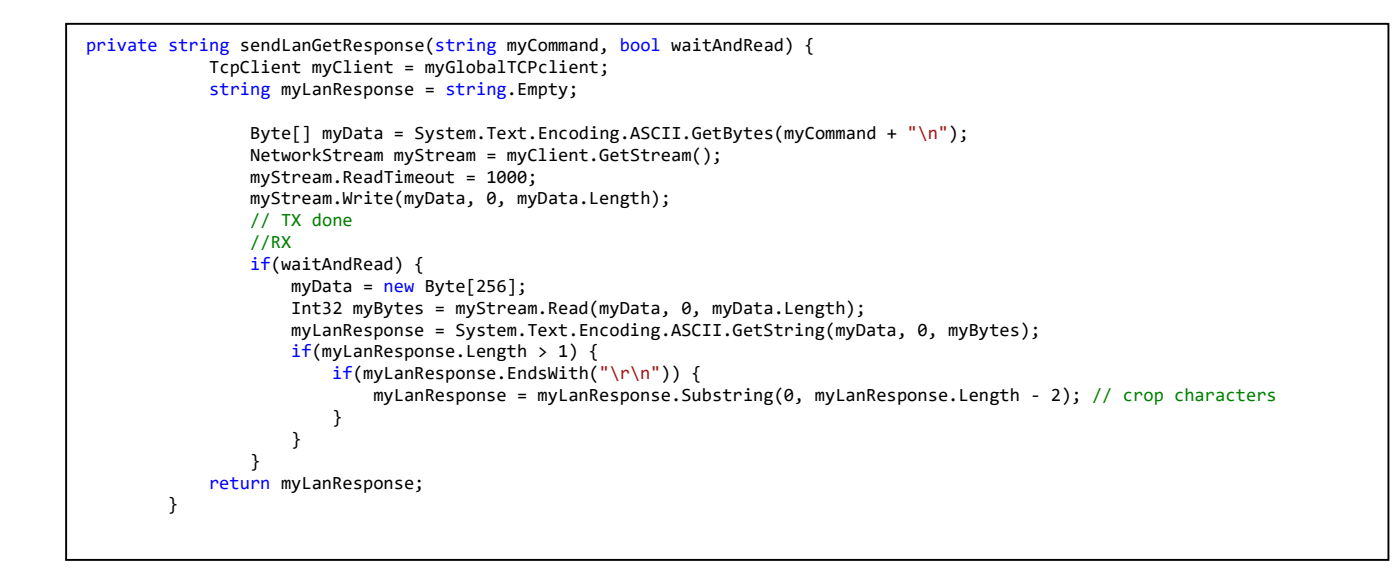

# Example Code – Simple Python TCP connection:

```
import socket
TCP_IP = '192.168.1.177' # Device IP address
TCP_PORT = 10001 # fixed for all DSI models
BUFFER_SIZE = 64
MESSAGE = "*IDN?\r\n" # SCPI identify command
s = socket.socket(socket.AF_INET, socket.SOCK_STREAM)
s.connect((TCP_IP, TCP_PORT))
s.send(MESSAGE.encode())
rxdata = s.recv(BUFFER_SIZE)
s.close()
print("Response:", rxdata)
```

#### Notes

- Complete SCPI command lists are located on our website (<u>https://www.dsinstruments.com/downloads/</u>)
- Full datasheets are available on the product pages (<u>https://www.dsinstruments.com/store/</u>)
- Tech support email can be reached at <a href="mailto:support@dsinstruments.com">support@dsinstruments.com</a>

#### Visit us online for control software and tech support any time!

#### Thanks for your business!